# CEUS

Computerbasiertes Entscheidungsunterstützungssystem für die Hochschulen in Bayern

Business Intelligence für das bayerische Hochschulwesen

## Webinar – Schwellenwerte und bedingte Formatierungen <sup>08.04.2025</sup>

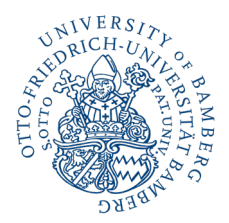

Kompetenz- und Servicestelle CEUS

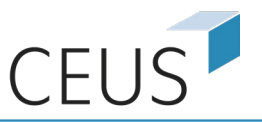

#### Agenda

- 1. Einfache bedingte Formatierung in Pivot-Berichten
- 2. Fortgeschrittene bedingte Formatierung in Dokumenten
- 3. Alarmbasierte Abonnements
- 4. Fragen
- 5. Übung

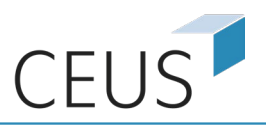

#### **Bedingte Formatierung**

... bedeutet, dass die Darstellung von Daten von den Datenwerten abhängt.

... unterstützt eine schnelle Erfassung von Informationen.

... ist anwendbar auf Attribute und Metriken, ob numerisch oder textuell.

... ist verfügbar in Pivot-Berichten, Dokumenten und Dashboards.

Die Anwendung von bedingter Formatierung in Pivot-Berichten und Dokumenten ist fast identisch. → Thema dieses Webinars

Dashboards bieten eigene Möglichkeiten von bedingter Formatierung → Schulung "Dashboards"

#### Motivation

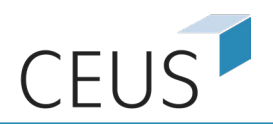

#### Beispiele für bedingte Formatierungen

| IEN ANSICHT HILFE |   |                     |         |          |         |                           |                  |                       |                     |            |                                            |              |                                                                                                    |             |             |            |                  |                       |                  |                   |                     |                     |                 |
|-------------------|---|---------------------|---------|----------|---------|---------------------------|------------------|-----------------------|---------------------|------------|--------------------------------------------|--------------|----------------------------------------------------------------------------------------------------|-------------|-------------|------------|------------------|-----------------------|------------------|-------------------|---------------------|---------------------|-----------------|
| ¶, v 🛱 🖪          |   |                     |         |          |         |                           |                  |                       |                     |            | $\mathrm{d} u_{\pmb{+}}^{\mathbf{I}} \sim$ | <b>•••</b>   | $T$ $\checkmark$ $\bowtie$ $\stackrel{\leftrightarrow}{\underset{\tiny{\rm HTML}}{\longrightarrow}}$                                                                                                    | 0 · 17      | 1           |            |                  |                       |                  |                   |                     |                     |                 |
| T FILTER          |   |                     | _       | ]        |         |                           |                  |                       |                     |            |                                            |              | Besetzung nach Stel                                                                                                    | le/Mittel   |             |            |                  |                       |                  |                   |                     |                     |                 |
| Ressourcenmana    | - |                     | Persor  | nen      |         | v                         | ZÄ               |                       |                     | Stellen    |                                            |              | , in the second second s |             |             | Unbes      | etzte            | Stellen               |                  | Profes            | suren               | -                   |                 |
| Stichtag (41)     | : |                     | 1 27    | 78       |         | 1 02                      | 0 26             |                       | 1.3                 | 390.2      | 5                                          | ster         |                                                                                                    | 1010        | ,55         | 10         | 90               | 75                    | Wiss             | . Stellen o       | . Prof.             |                     | 16,56           |
| 15.01.2025        | ~ |                     | 1.21    | 0        |         | 1.02                      | .0,20            |                       |                     |            | •                                          | Mitt         | 272,20                                                                                                    |             |             |            | .,               | 10                    | Wissst           | ützende S         | tellen              |                     |                 |
|                   |   |                     |         |          |         |                           |                  |                       | Haup                | tberuflich | es Persor                                  | nal der (    | Organisationseinheit                                                                                                    | nach Stelle | nbesetzur   | ng oder Fi | nanzie           | erung aus             | s Mittel         |                   |                     |                     |                 |
| OrgEbene2 (4)     | : |                     |         |          |         |                           |                  |                       |                     |            |                                            | Stunden      |                                                                                                    |             |             |            |                  |                       |                  |                   |                     |                     |                 |
| (Alles)           | ~ | Personal-<br>gruppe | PersNr. | Nachname | Vorname | Ruhestand<br>Vertragsende | Abwesenheitstext | Beginn<br>Abwesenheit | Ende<br>Abwesenheit | MtrbGr.    | Arbeitszeit                                | pro<br>Woche | OrgEinheit Person                                                                                                    | Vertragsart | Tarifgruppe | StNummer   | Stelle<br>Mittel | Tarifgruppe<br>Stelle | Finanzierungsart | Kapitel<br>Stelle | Titel E<br>Stelle E | Beginn<br>Besetzung | Ende<br>Besetzu |
|                   |   |                     |         | D.4      |         |                           |                  |                       |                     |            |                                            | Std.         |                                                                                                    |             |             |            |                  |                       |                  |                   |                     |                     |                 |

| Aufstockung /Arbeitsreduzierungen aktuelles Jahr |                                   |                   |                 |                          |        |  |  |  |  |
|--------------------------------------------------|-----------------------------------|-------------------|-----------------|--------------------------|--------|--|--|--|--|
| itszeit                                          | Gültigkeitsbeginn Sollarbeitszeit | Gültigkeitsbeginn | Gültigkeitsende | <b>Arbeitszeitanteil</b> | Arbeit |  |  |  |  |

| larbeitszeit<br>Jahres) | Gültigkeitsbeginn Sollarbeitszeit<br>(IT0007) (Monat im Jahr) | Gültigkeitsbeginn<br>Sollarbeitszeit (IT0007) | Gültigkeitsende<br>Sollarbeitszeit (IT0007) | Arbeitszeitanteil | Arbeitsstunden pro<br>Woche | Arbeitsstunden pro<br>Woche | Unterschied zu vorherigen<br>Arbeitsstunden pro Woche in Stunden | Veränderung von<br>Arbeitsstunden |   |
|-------------------------|---------------------------------------------------------------|-----------------------------------------------|---------------------------------------------|-------------------|-----------------------------|-----------------------------|------------------------------------------------------------------|-----------------------------------|---|
|                         | März                                                          |                                               |                                             | :                 |                             |                             |                                                                  |                                   |   |
|                         | März                                                          | -                                             |                                             |                   |                             |                             | -5,50                                                            | ŧ                                 | l |
|                         | Juli                                                          |                                               |                                             |                   |                             |                             |                                                                  |                                   |   |
|                         | Juli                                                          |                                               |                                             |                   |                             |                             | 16,41                                                            | t                                 | l |
|                         | Januar                                                        |                                               |                                             |                   |                             |                             |                                                                  |                                   |   |
|                         | Februar                                                       |                                               |                                             |                   |                             |                             | 3,22                                                             | t                                 |   |
|                         | September                                                     |                                               |                                             |                   |                             |                             |                                                                  |                                   |   |
|                         | Dezember                                                      |                                               |                                             |                   |                             |                             | 10,04                                                            | t                                 |   |
|                         | Dezember                                                      |                                               |                                             |                   |                             |                             |                                                                  |                                   |   |
|                         | April                                                         |                                               |                                             |                   |                             |                             | -8,00                                                            | ŧ                                 |   |

u7 :

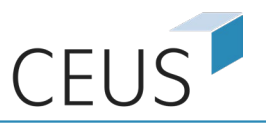

# Einfache bedingte Formatierung in Pivot-Berichten

### 1. Einfache bedingte Formatierung in Pivot-Berichten

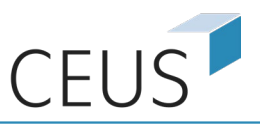

#### Schwellenwerte über visuellen Editor erzeugen

|   | Personal gesamt (VZÄ) ▽<br>₩++B | Betreuungsverhäl<br>₩++ |     | Sortieren                 | ►  | ınahmen gesamt⊽<br>₩++₽¥ | Dritt    |
|---|---------------------------------|-------------------------|-----|---------------------------|----|--------------------------|----------|
|   | 61                              |                         |     | Tabelle sortieren         |    | 174 T€                   |          |
|   | 53                              |                         |     | Metrik einfügen           | ►  | 384 T€                   |          |
|   | 17                              |                         |     | Verschieben               | ►  | 1.006 T€                 |          |
|   | 109                             |                         |     | Filter auf                |    | 4.133 T€                 |          |
|   | 21                              |                         |     |                           |    | 1.073 T€                 |          |
| - | 12                              |                         |     | In Tabelle behalten       |    | 154 T€                   |          |
|   | 12                              |                         | ×   | Aus Tabelle entfernen     |    | 10410                    |          |
|   | 62                              |                         | ×   | Aus dem Bericht entfernen |    | 837 T€                   |          |
| - | 44                              |                         |     | Erweiterte Formatierung   |    | 1.450 TE                 |          |
| - | 39                              |                         |     | Schwellenwerte            | F  | Vieuol                   |          |
|   | 13                              |                         |     | Alarme                    | ١. | Visuell                  | <b>.</b> |
| - | 31                              |                         |     | 11-h                      |    | Erweitert                |          |
|   | 51                              |                         |     | Umbenennen                |    |                          |          |
|   | 20                              |                         |     | Verknüpfungen bearbeiten  |    | 535 T€                   |          |
|   | 8                               |                         | 197 | 7 0 T€                    |    | 0 T€                     |          |
|   | 40                              |                         | 111 | 4.669 T€                  |    | 655 T€                   |          |

#### Festlegung von Schwellenwerten mit Schieberegler:

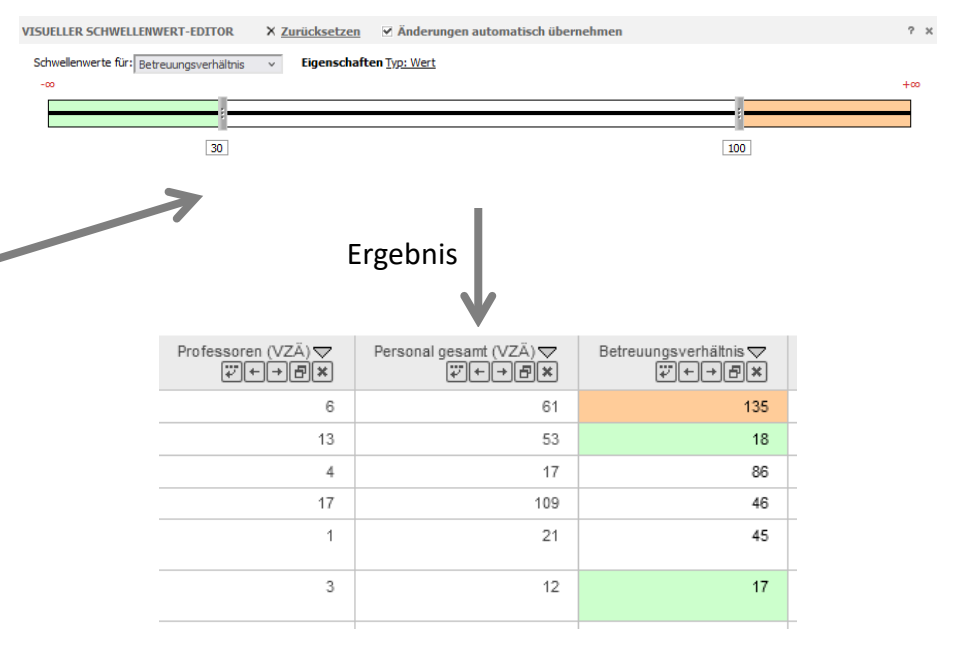

![](_page_6_Picture_1.jpeg)

#### Visueller Schwellenwert-Editor

![](_page_6_Figure_3.jpeg)

#### 1. Einfache bedingte Formatierung in Pivot-Berichten

![](_page_7_Picture_1.jpeg)

#### Schwellenwerte über erweiterten Editor erzeugen

| Personal gesamt (VZÄ) ▽<br>₩++B | Betreuungsverhäl<br>₩++ | s   | ortieren                 | ►        | ınahmen gesamt⊽<br>₩++₽× | Drit  |  |
|---------------------------------|-------------------------|-----|--------------------------|----------|--------------------------|-------|--|
| 61                              |                         |     | abelle sortieren         |          | 174 ⊤€                   |       |  |
| 53                              |                         | м   | letrik einfügen          | ►        | 384 T€                   |       |  |
| 17                              |                         | W   | erschieben               | ▶        | 1.006 T€                 |       |  |
| 109                             |                         |     |                          |          | 4.133 T€                 |       |  |
| 21                              |                         | п   |                          |          | 1.073 T€                 |       |  |
|                                 |                         | Ir  | n Tabelle behalten       |          | 10170                    |       |  |
| 12                              |                         | X A | us Tabelle entfernen     |          | 154 I€                   |       |  |
| 62                              |                         | × A | us dem Bericht entfernen |          | 837 ⊤€                   |       |  |
|                                 |                         | Б   | rweiterte Formatierung   |          |                          | _     |  |
| 44                              |                         | c   | chulellenworte           | •        | 1 459 1€                 | - L - |  |
| 39                              |                         | 3   |                          | <u> </u> | Visuell                  |       |  |
| 13                              |                         | A   | larme                    |          | Erweitert                |       |  |
| 31                              |                         | U   | mbenennen                |          |                          | • L.  |  |
| 20                              |                         | W   | erknüpfungen bearbeiten  |          | 535 T€                   |       |  |
| 8                               |                         | 197 | 0 ⊤€                     |          | 0 T€                     |       |  |
| 40                              |                         | 111 | 4.669 T€                 |          | 655 T€                   |       |  |

Festlegung von Schwellenwerten durch Werteingabe:

| Erweiterter Schwellenwerte-Editor            |                                  | ? x                            |
|----------------------------------------------|----------------------------------|--------------------------------|
| Betreuungsverhä 🔹 👫 Neu 👻 🖷                  | 🖺 🗙 🔆 🔹 🔶 🐨 🖉 🚵 🖬                | Σ 🗽 🖃                          |
| (*) Betreuungsverhältnis <u>Kleiner oder</u> | gleich 30                        | 1234.567                       |
| (*) Betreuungsverhältnis <u>Zwischen 30</u>  | UND 100                          | 1234.567                       |
| (*) Betreuungsverhältnis <u>Größer oder</u>  | gleich 100                       | 1234.567                       |
| Berichtsschwellenwerte ein- und ausschalt    | en erlauben                      |                                |
|                                              | Üb                               | ernehmen OK Abbrechen          |
|                                              | $\checkmark$                     |                                |
| Professoren (VZÄ) ▽                          | Personal gesamt (VZÄ) ▽<br>₩++@× | Betreuungsverhältnis▽<br>V+→日× |
| 6                                            | 61                               | 135                            |
| 13                                           | 53                               | 18                             |
| 4                                            | 17                               | 86                             |
| 17                                           | 109                              | 46                             |
| 1                                            | 21                               | 45                             |
| 3                                            | 12                               | 17                             |

![](_page_8_Picture_1.jpeg)

#### Erweiterter Schwellenwerte-Editor

![](_page_8_Figure_3.jpeg)

![](_page_9_Picture_0.jpeg)

# Fortgeschrittene bedingte Formatierung in Dokumenten

![](_page_10_Picture_1.jpeg)

## Beispiel (1)

- Grundsätzlich ist die Funktionalität von bedingter Formatierung in Dokumenten identisch wie in Pivot-Berichten.
- Rechts ein komplexeres Beispiel

| F                                                                           |              |             |                 |                | ,               |
|-----------------------------------------------------------------------------|--------------|-------------|-----------------|----------------|-----------------|
| Dokument - mit bedingter                                                    | Personal     | und Mittel  |                 |                | 03.02.202       |
|                                                                             |              | U Stuttgar  | t               |                |                 |
| Berichtsjahr 2022                                                           |              |             |                 |                |                 |
|                                                                             |              |             |                 |                |                 |
| Personal gesamt                                                             | 5.285        |             | Drit            | tmittel gesamt | 229.615 T€      |
| Professoren gesamt (VZA)                                                    | 292          |             | Drittmittel     | pro Professor  | 786.353€        |
| Studierende                                                                 | 21.802       |             | Grundmittel pro | Studierenden   | 10.286 €        |
| Fächergruppe Ingenieurwissen                                                | schaften     |             |                 |                |                 |
| Personal gesamt                                                             | 2.944        |             | Dritt           | tmittel gesamt | 154.707 T€      |
| Professoren gesamt (VZÄ)                                                    | 166          |             | Drittmittel     | pro Professor  | 931.968€        |
| Studierende                                                                 | 14.148       |             | Grundmittel pro | Studierenden   | 5.994 €         |
| Chudian /Causahun ashausish                                                 | Dusfassanan  | ch. Anna h  | D-10-10-1       | C              | Kabaaaia        |
| studien-/rorschungsbereich                                                  | gesamt (VZÄ) | gesamt      | pro Professor   | pro Stud.      | Kategorie       |
| Ingenieurwissenschaften<br>allnemein                                        | 2            | 860         | 4.796.535€      | (5.582 €)      | ⇔               |
| Wirtschaftsingenieurwesen mit<br>ingenieurwissenschaftlichem<br>Schwerpunkt | 0            | 650         | 0€              | 0€             | nicht definiert |
| Maschinenbau/Verfahrenstechnik                                              | 49           | 3.625       | 1.295.052 €     | 6.205€         | ⇔               |
| Elektrotechnik und<br>Informationstechnik                                   | 16           | 1.384       | 996.564 €       | 5.925€         | ⇒               |
| Verkehrstechnik, Nautik                                                     | 22           | 2.655       | 1.342.314 €     | 6.416€         | ⇔               |
| Architektur                                                                 | 20           | 1.269       | 191.540 €       | 7.912€         | ⇔               |
| Raumplanung                                                                 | 2            | 92          | 610.523 €       | 2.313€         | ⇔               |
| Bauingenieurwesen                                                           | 21           | 1.206       | 638.919€        | 12.349€        | î               |
| Vermessungswesen                                                            | 5            | 122         | 317.503 €       | 25.677€        | î               |
| Informatik                                                                  | 25           | 2.149       | 514.062 €       | 4.710 €        | ⇔               |
| Materialwissenschaft und<br>Werkstofftechnik                                | 4            | 135         | 817.985 €       | 25.693€        | î               |
| Weinstontechnik                                                             |              | Calle 1 une | •               |                |                 |

#### Ziel:

- Wir wollen Studien-/Forschungsbereiche kategorisieren.
- Die Kategorie soll von zwei Faktoren abhängig sein: "Drittmittel pro Professor" und "Grundmittel pro Studierenden"
- Die Kategorie soll visuell unterscheidbar sein.

#### 2. Fortgeschrittene bedingte Formatierung in Dokumenten

![](_page_11_Picture_1.jpeg)

#### Beispiel (2)

![](_page_11_Figure_3.jpeg)

### 2. Fortgeschrittene bedingte Formatierung in Dokumenten

![](_page_12_Picture_1.jpeg)

#### Beispiel (3)

- Rechts die bedingte
   Formatierung der "Kategorie"
- Beachte: Die Reihenfolge der Schwellwerte ist hier wichtig für die Einteilung.
- Hinweis:
  - Die genaue Definition des abgeleiteten Elements "Kategorie" ist hier irrelevant, da wir die Werte ersetzen werden.
  - Sinnvoller ist jedoch die Kategorien-Logik in die Definition des abgeleiteten Elements auszulagern.
  - So werden konkrete Kategorien auch dann angezeigt, wenn die bedingte Formatierung ausgeschaltet wird.
     Diese Möglichkeit kann auch deaktiviert werden.

| Bedingte Formatierung                                                                                                    | ?          |
|----------------------------------------------------------------------------------------------------|------------|
|                                                                                                    |            |
| <ul> <li>(★) Grundmittel pro Studierenden Größer oder gleich 10000</li> <li>UND</li> <li>(★) Drittmittel pro Professor Größer oder gleich 100000</li> <li>(★)</li> </ul>                                                                                                    |            |
| <ul> <li>⊗ Grundmittel pro Studierenden Größer oder gleich 10000</li> <li>ODER</li> <li>⊗ Drittmittel pro Professor Größer oder gleich 100000</li> </ul>                                                                                                    |            |
| <ul> <li>⊗ Grundmittel pro Studierenden <u>Gleich 0</u></li> <li>UND →</li> <li>⊗ Drittmittel pro Professor <u>Gleich 0</u> + .</li> <li>UND →</li> <li>⊗ Studierende <u>Größer 0</u> + .</li> <li>UND →</li> <li>⊗ Professoren (VZÄ) <u>Größer oder gleich 0</u> +</li> </ul> |            |
| Kategorie <u>Ist nicht NULL</u>                                                                                                    | n<br>defin |
| Bedingte Formatierung ein- und ausschalten erlauben<br>Übernehmen OK                                                                                                    | Abbreche   |

![](_page_13_Picture_0.jpeg)

![](_page_14_Picture_1.jpeg)

#### Alarmbasierte Abonnements

- ... bewirken, dass Sie oder andere Benutzer automatisch Benachrichtigungen erhalten, wenn eine Metrik in einem Bericht spezielle Schwellenwertbedingungen erfüllt.
- ... können u.a. an eine E-Mail-Adresse gesendet werden.
- ... können mit Betreff und Nachricht versehen werden, wie auch einen Bericht oder ein Dokument, der/das angezeigt wird, wenn der Alarm eingesehen wird.

![](_page_15_Picture_1.jpeg)

#### **Beispiel**

#### Ziel:

- Prüfe auf Studien-/Forschungsbereiche mit Top-Ausgaben bei minimalen Einnahmen
- Falls solche Studien-/Forschungsbereiche existieren, soll eine Meldung per E-Mail an Zuständige erfolgen.
- Anbei soll eine Übersicht mit den markierten Fällen gesendet werden.

| Studien-/Forschungsbereich 🛆                                   | 1 Ausgaben gesamt ▽<br>₩+₽¥ | 2 Einnahmen gesamt⊽<br>₩+₽¥ |
|----------------------------------------------------------------|-----------------------------|-----------------------------|
| Geisteswissenschaften allgemein                                | 1.483 T€                    | 256 T€                      |
| Evangelische Theologie                                         | 3.504 T€                    | 592 T€                      |
| Katholische Theologie                                          | 4.096 T€                    | 660 T€                      |
| Philosophie                                                    | 8.182 T€                    | 2.983 T€                    |
| Geschichte                                                     | 15.503 T€                   | 7.982 T€                    |
| Informations- und Bibliothekswissenschaften                    | 34 ⊤€                       | 0 ⊤€                        |
| Allgemeine und vergleichende Literatur- und Sprachwissenschaft | 12.052 T€                   | 1.843 T€                    |
| Altphilologie (klassische Philologie), Neugriechisch           | 2.100 T€                    | 277 T€                      |
| Germanistik (Deutsch, germanische Sprachen ohne Anglistik)     | 8.266 T€                    | 2.047 T€                    |
| Anglistik, Amerikanistik                                       | 7.277 T€                    | 2.909 T€                    |
| Romanistik                                                     | 3.634 T€                    | 195 T€                      |
| Slawistik, Baltistik, Finno-Ugristik                           | 1.747 ⊤€                    | 188 ⊤€                      |
| Sonstige Sprach- und Kulturwissenschaften                      | 6.921 T€                    | 2.425 T€                    |
| Kulturwissenschaften i.e.S.                                    | 4.441 T€                    | 2.188 T€                    |
| Rechts-, Wirtschafts- und Sozialwissenschaften allgemein       | 2.708 T€                    | 56 T€                       |
| Politikwissenschaft                                            | 5.886 T€                    | 3.228 T€                    |
| Sozialwissenschaften/Soziologie                                | 5.886 T€                    | 2.429 T€                    |
| Rechtswissenschaften                                           | 13.434 T€                   | 859 T€                      |
| Wirtschaftswissenschaften                                      | 30.242 T€                   | 8.558 T€                    |
| Psychologie                                                    | 15.870 T€                   | 9.764 T€                    |
| Erziehungswissenschaften                                       | 8.255 T€                    | 2.567 T€                    |
| Kommunikationswissenschaft/Publizistik                         | 3.194 T€                    | 1.991 T€                    |
| Mathematik, Naturwissenschaften allgemein                      | 3.126 T€                    | 0 T€                        |
| Mathematik                                                     | 9.121 T€                    | 2.682 T€                    |
| Physik, Astronomie                                             | 65.272 T€                   | 27.818 T€                   |
| Chemie                                                         | 32.691 T€                   | 10.755 T€                   |

![](_page_15_Figure_8.jpeg)

![](_page_16_Picture_1.jpeg)

#### Alarm-Editor

|                                                                                        | A | Alarm-Editor                                                             |                                                                                                    |                                              |
|----------------------------------------------------------------------------------------|---|--------------------------------------------------------------------------|----------------------------------------------------------------------------------------------------|----------------------------------------------|
| Alarme werden bei<br>zutreffenden<br>Bedingungen ausgelöst.<br>Konfiguration analog zu |   | 1 Ausgaben gesa<br>(X) 1 Ausgaben gesamt<br>UND<br>(X) 2 Einnahmen gesam |                                                                                                    | Formatierung, wenn<br>Bedingungen zutreffen. |
| Schwellenwerten                                                                        | E | - Zustellungseinstellunge                                                | n                                                                                                  |                                              |
|                                                                                        | Г | Alarme Abonnement                                                        |                                                                                                    |                                              |
|                                                                                        |   | Name:                                                                    | Bericht - ohne Alarm 07.04.25 13:10:44                                                             |                                              |
| Legt fest wie oft, die                                                                 |   | Bericht:                                                                 | Bericht - ohne Alarm                                                                               |                                              |
| Bedingungen überpruft                                                                  |   | Ablaufplan:                                                              | First of Month v                                                                                   |                                              |
| und ggf. der Alarm                                                                     |   | An:                                                                      | Witte v                                                                                            | Der/die Empfanger der                        |
| ausgelöst wird.                                                                        |   | Senden:                                                                  | Daten in F-Mail und an Historienliste                                                              | Alarmmeldung                                 |
|                                                                                        |   | Bereitstellungeformati                                                   |                                                                                                    |                                              |
|                                                                                        |   | Derenstellungsformat.                                                    | Pane-By-Felder einhlenden                                                                          |                                              |
| Aufsplitten: Erstellt Alarm                                                            |   |                                                                          |                                                                                                    | Art der Zustellung                           |
| pro Attributelement.                                                                   |   | Aufsplitten                                                              |                                                                                                    |                                              |
| Z.B.: "Fächergruppe" als                                                               |   | Betreff:                                                                 | Alarm wegen Kosten-kritischer Studien-/Forschungsbereich                                           |                                              |
| Aufsplittungselement $\rightarrow$                                                     |   | Nachricht:                                                               | Fe wurden Studian./Enrechungehareiche gefunden mit relativ bohan Ausgaben (größte 40%) hei relativ |                                              |
| Pro Fächergruppe wird                                                                  |   | Hacincia                                                                 | geringen Einnahmen (niedrigste 40%) im aktuellen Jahr. Bitte überprüfen.                           |                                              |
| eigene Meldungen                                                                       |   | latet sing Verschau ser                                                  |                                                                                                    |                                              |
| versendet, wenn kritische                                                              |   | Jetzt eine vorschau ser                                                  | nden                                                                                               |                                              |
| Fälle auftreten Sonst nur                                                              |   | Alle Daten senden. Ze                                                    | ellen formatieren, die die Bedingung erfüllen                                                      | 7 Beinen Bericht der nur die                 |
| eine Meldung pro                                                                       |   | Senden Sie einen and                                                     | leren Bericht, ein anderes Dokument oder ein anderes Dashboard Bericht - ohne Alarm                | kritischen Fälle mit weiteren                |
| Bericht                                                                                |   | _                                                                        |                                                                                                    | Netails enthält                              |
| Podingung: Attribut im                                                                 |   | + Erweiterte Optioner                                                    | 1                                                                                                  |                                              |
| Beuingung: Attribut Im                                                                 |   |                                                                          |                                                                                                    |                                              |
| Page-by.                                                                               |   |                                                                          |                                                                                                    |                                              |

![](_page_17_Picture_1.jpeg)

#### Alarm-Editor – erweiterte Optionen

|                                                  | Erweiterte Optionen                                                                                                    |                |
|--------------------------------------------------|----------------------------------------------------------------------------------------------------|----------------|
| Wählen Sie diese Option,                         | Komprimierung                                                                                                    |                |
| um den in einer Zip-Datei<br>enthaltenen Bericht | Passwortgeschützte Zip-Datei                                                                                                    |                |
| durch ein Kennwort zu                            | Zip-Dateiname Bericht mit Alarm                                                                                                    |                |
| schützen.                                        | Zustellung                                                                                                    |                |
|                                                  | ✓ Nicht zustellen nach 31.10.2025                                                                                                    | 11.            |
|                                                  | Zeitzone: (Greenwich Mean Time) GMT ← Oktober 2025 →                                                                                                    | Ur<br>de       |
|                                                  | ✓ Fußzeile aus-/einblenden       M     D     M     D     F     S       1     2     3     4     5       6     7     8     9     10     11     12                                                 | ak             |
|                                                  | CEUS<br>Datenquellen:Compute<br>Bayerische13141516171819<br>DatenyInterstützungssystem für<br>Datenverarbeitung (LfStaD) (S<br>Landesamt für Finanzen (LfF) (Professorenbesoldung, Mitteldaten) | ко<br>zu<br>wa |

Um ein Ablaufdatum für den Alarm anzugeben, aktivieren Sie das Kontrollkästchen "Nicht zustellen nach" und wählen ein Datum aus dem Kalender aus.

Haben Sie mehrere Empfänger ausgewählt, werden die folgenden Optionen angezeigt:

- Empfängern das Ändern der Zustellungseinstellungen gestatten.
- Empfängern das Ändern der Personalisierung gestatten.
- Empfängern das Kündigen des Abonnements gestatten.

![](_page_18_Picture_1.jpeg)

#### Alarme bearbeiten

• Alle eingerichteten alarmbasierten Abonnements sind unter "Persönliche Abonnements" einsehbar.

| <b>■ 前 ← →</b>          | 1   | Integrationsdomäne (Benchmark-Date                 | en) > Persönliche Abonnements |               |                              |               |         |                                        |        | 0  | Herr Witte 🔻 |
|-------------------------|-----|----------------------------------------------------|-------------------------------|---------------|------------------------------|---------------|---------|----------------------------------------|--------|----|--------------|
|                         | E-M | lail-Abonnements                                   |                               |               |                              |               |         |                                        |        |    | ?            |
| Erstellen               |     | Abonnementname                                     | Bericht/Dokument              | Eigentümer    | Ablaufplan                   | Empfänger     | Adresse | Personalisiert                         | Aktion | A  | bbestellen   |
| O Letzte                | -   | <u>Hohe Ausgaben, niedrige</u><br><u>Einnahmen</u> | Bericht mit Alarm             | Herr<br>Witte | Alarm<br>(First of<br>Month) | Herr<br>Witte | Witte   |                                        |        |    |              |
| Öffentliche Berichte    |     |                                                    |                               |               |                              |               |         |                                        | ,*     |    | ****         |
| Persönliche Berichte    |     |                                                    |                               |               |                              |               |         |                                        |        |    | ••••         |
| CEUS                    |     |                                                    |                               |               |                              |               | A.I     | •••••••••••••••••••••••••••••••••••••• |        |    | **•          |
| Historienliste          |     |                                                    |                               |               |                              |               | Ala     | rm bearbo                              | eiten  |    | ۵larm        |
| Persönliche Abonnements |     |                                                    |                               |               |                              |               |         |                                        |        |    | abb          |
| MicroStrategy Library   |     |                                                    |                               |               |                              |               |         |                                        |        | (1 | für den a    |
| -                       |     |                                                    |                               |               |                              |               |         |                                        |        | Ň  | utzer – /    |
|                         |     |                                                    |                               |               |                              |               |         |                                        |        | e  | rhalten      |
|                         |     |                                                    |                               |               |                              |               |         |                                        |        |    | Me           |

![](_page_19_Picture_1.jpeg)

#### Alarme bearbeiten

• Falls aktiviert, wird die Meldung mit Daten auch in der Historienliste hinterlegt.

![](_page_19_Figure_4.jpeg)

## 4. Fragen & Antworten

![](_page_20_Picture_1.jpeg)

![](_page_20_Picture_2.jpeg)

![](_page_21_Picture_1.jpeg)

#### Schwellenwerte und Alarme

- 1. Erstellen Sie einen neuen Bericht (alternativ: öffnen Sie einen bestehenden).
- 2. Erstellen Sie Schwellenwerte über den *visuellen Editor* für eine Metrik. Es sollen mindestens drei Bereiche definiert werden. Entfernen Sie dann die Schwellenwerte wieder.
- 3. Definieren Sie eine neue bedingte Formatierung für ein Attribut über den *erweiterten Schwellwert-Editor.* 
  - Es soll mindestens zwei Schwellenwerte geben.
  - Ein Schwellwert soll mindestens zwei Bedingungen verknüpfen.
- 4. Richten Sie ein Alarmbasiertes Abonnement für eine Metrik ein.
  - Im Alarmfall soll eine E-Mail gesendet werden und der Bericht in die Historienliste gestellt werden.
  - Der Alarm gilt bis zum Ende des aktuellen Jahres.
- 5. Speichern Sie den Bericht und schließen Sie ihn. Öffnen Sie dann das alarmbasierte Abonnement erneut.

![](_page_22_Picture_1.jpeg)

#### CEUS-Schulungsteam

Kompetenz- und Servicestelle CEUS Telefon: +49 951 / 863 - 2714 E-Mail: schulung.ceus@uni-bamberg.de